# PORT MIRRORING

Configurer un port pour écouter le réseau

Le but de ce cours est d'apprendre à configurer un port mirroring sur un Switch Cisco

SALMON Nicolas 18/11/2009

## PORT MIRRORING

Configurer un port pour écouter le réseau

#### Sommaire

| I)  | Configuration Port mirroring :       | 1 |
|-----|--------------------------------------|---|
| II) | Configuration du mirroring de vlan : | 1 |
| 1)  | Première étape :                     | 1 |
| 2)  | Deuxième étape :                     | 2 |
| 3)  | Troisième et dernière partie :       | 2 |

Un bon administrateur a souvent besoin d'analyser les trames qui circulent sur son réseau, mais à cause du fonctionnement des Switchs cela n'est pas possible. La solution consiste à configurer un port en mode mirroring. Le principe du mirroring est de recopier toutes les trames des ports voulu en mode « mirroring source » vers le port configuré en mode « mirroring destination ». Une fois cette étape réalisée vous pouvez ainsi analyser toutes les trames des ports en utilisant un logiciel comme « wireshark ».

### I) CONFIGURATION PORT MIRRORING :

Pour configurer un port mirroring suivez cette procédure :

Switch# configure terminal Switch(config)# monitor session 1 source interface range faste thernet 0/1 - 20

➔ On définie les ports sources qui seront recopiés.

Switch(config)# monitor session 1 destination interface fastethernet 0/24 → On définie le port destination qui recevra les trames.

**II)** CONFIGURATION DU MIRRORING DE VLAN :

#### 1) Première étape :

On commence par crée deux Vlans :

Switch# configure terminal Switch(config)# vlan 10 Switch(config)# name test1 Switch(config)# exit Switch(config)# vlan 20 Switch(config)# name test2 Switch(config)# exit

#### 2) Deuxième étape :

#### Ensuite nous configurons les ports dans les Vlans :

Switch# configure terminal Switch(config)# interface range fastethernet 0/1 – 10 Switch(config·if·range)# switchport mode access Switch(config·if·range)# switchport access vlan 10 Switch(config·if·range)# no shutdown Switch(config·if·range)# exit Switch(config·if)# interface fastethernet 0/24 Switch(config·if)# switchport mode access Switch(config·if)# switchport access vlan 20 Switch(config·if)# no shutdown Switch(config·if)# no shutdown Switch(config·if)# exit

#### 3) Troisième et dernière partie :

#### Et pour finir nous activons le mirroring :

Switch# configure terminal Switch(config)# monitor session 1 source remote vlan 10

→ On définie le vlan source dont toutes les trames seront recopiés.

Switch(config)# monitor session 1 destination interface fastethernet 0/24 → On définie le port destination qui recevra les trames.